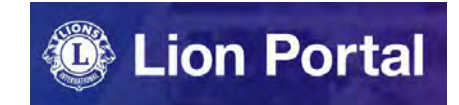

# Lion Portal クイックガイド

# Lion Portalの初期設定(言語設定)

初めてログインした際はライオンポータルの画面は英語で表示されています。日本語で表示されていても、インターネット ブラウザ(Google Chromeなど)による自動翻訳が機能している状態であり、機械翻訳によるおかしな日本語で表示される 可能性がありますので、言語設定の変更は必ず行ってください。ご自分や会員の氏名が正しくない漢字表記になっている 場合は自動翻訳が機能している状態なので、言語設定を日本語へ変更する必要があります。

#### ライオンポータルヘログインし、画面右上の人型のアイコンをクリックし、My Settings (私の設定)を選択

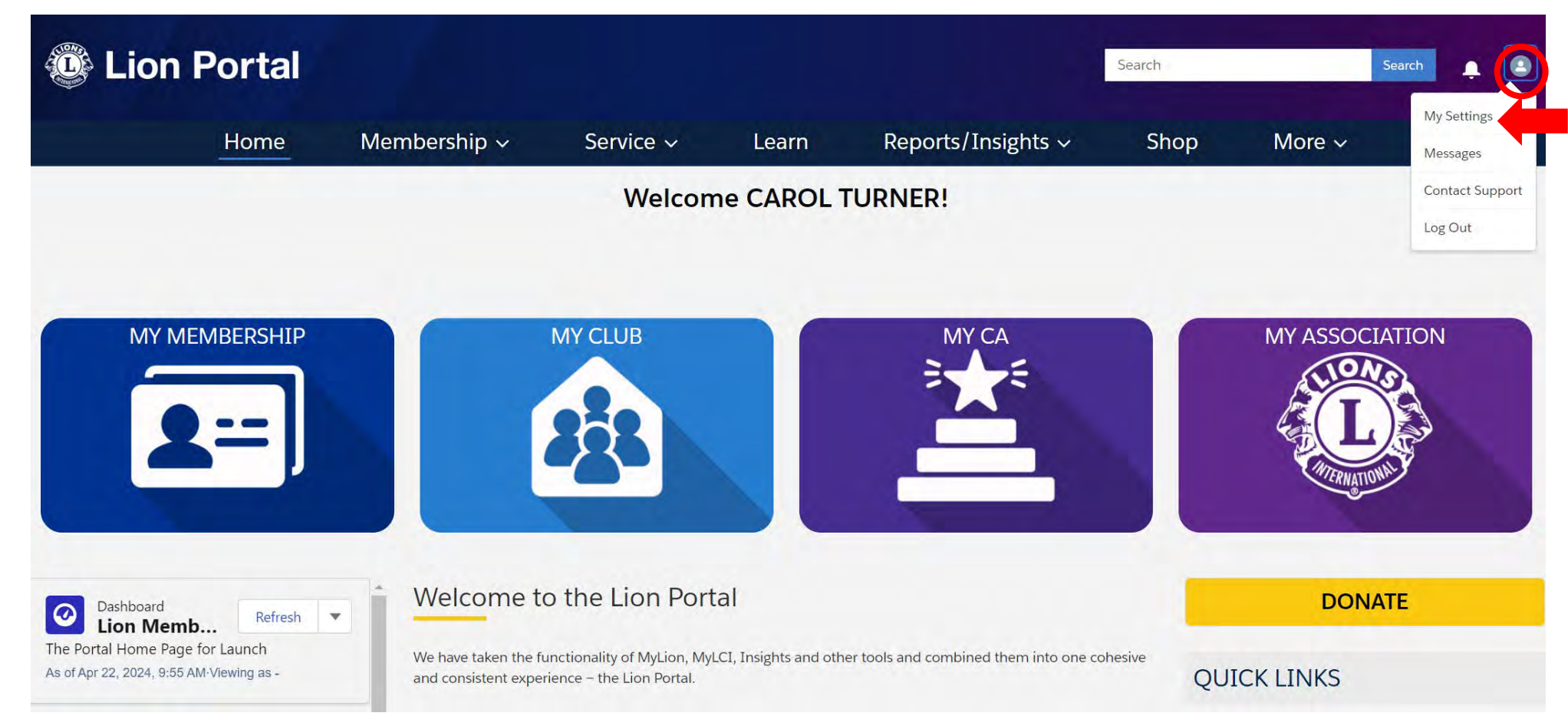

My Settings(私の設定)のタブを選択し、Language(言語)でJapanese(日本語)を選択し、Save(保存)をクリック。 ページがリフレッシュし、ウェブページの表示が日本語に変わります。

|                  | Home           | Membership ~    | Service ~ | Learn       | Reports/Insights ~ | Shop | More ~ |        |      |
|------------------|----------------|-----------------|-----------|-------------|--------------------|------|--------|--------|------|
| rsonal Informati | on My Settings | Edit My Details |           |             |                    |      |        |        |      |
| (                |                |                 |           |             |                    |      |        |        |      |
|                  |                |                 |           |             |                    |      |        |        |      |
|                  |                |                 |           |             |                    |      |        | Cancel | Save |
|                  |                |                 |           |             |                    |      |        |        |      |
| count            |                |                 |           |             |                    |      |        |        |      |
| ername           |                |                 |           | Email Addre | SS *               |      |        |        |      |
|                  |                |                 |           |             |                    |      |        |        |      |
| ssword           |                |                 |           |             |                    |      |        |        |      |
| nange Password   |                |                 |           |             |                    |      |        |        |      |
|                  |                |                 |           |             |                    |      |        |        |      |
| ocation          |                |                 |           |             |                    |      |        |        |      |
| nguage           | 1              |                 |           | Locale      |                    |      |        |        |      |
|                  | Japanese       | 2を迭択            | •         | English (U  | nited States)      |      |        | •      |      |
| English          |                |                 |           |             |                    |      |        |        |      |

続けてMy Settingsのページで、地域とタイムゾーンの設定も変更し、Save(保存)をクリックします。 以上で初期設定は終了です。

| 🕲 Lio            | n Portal                                          |                                                     |        |            |           | Search |       | 検索     | ¢ | ٢  |
|------------------|---------------------------------------------------|-----------------------------------------------------|--------|------------|-----------|--------|-------|--------|---|----|
|                  | ホーム                                               | メンバーシップ 〜                                           | サービス ~ | ジン         | レポート/洞察 ~ | 店      | その他 ~ |        |   |    |
| Personal Informa | tion My Settings                                  | Edit My Details                                     |        |            |           |        |       |        |   |    |
|                  |                                                   |                                                     |        |            |           |        |       | ++>,+7 | 6 | 保存 |
| Account          | caroltinger/@testのnorのマンフィッ<br>(GMT+09:00) 韓国標準時( | Asia/Seoul)                                         | 1      |            |           |        |       | 1120   |   |    |
| ユーザー名            | (GMT+09:00)日本標準時(ル<br>(GMT+09:00)セクーック押           | Asia/Tokyo)<br>注時 (Asia/Vakutsk)                    |        | メールアドレス*   | _         |        |       |        |   |    |
| パスワード            | (GMT+09:00) パラオ時間 (I                              | Pacific/Palau)                                      |        |            |           |        |       |        |   |    |
| パスワードの変更         | (GMT+08:45) オーストラリ<br>(GMT+08:00) ブルネイ・ダ          | ア中西部標準時 (Australia/Eucla)<br>「ルサラーム時間 (Asia/Brunei) |        |            |           |        |       |        |   |    |
| Location         |                                                   |                                                     |        | 地域         |           |        |       |        |   |    |
| 日本語              |                                                   |                                                     | •      | 英語 (アメリカ合参 |           | 1(日本)  | を選択   | *      |   |    |
| (GMT-05:00) アメリ  | リカ中部夏時間(America/Chica                             | go)                                                 | •      |            |           |        |       |        |   |    |

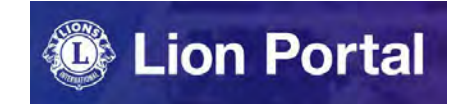

# Lion Portal クイックガイド

# アクティビティ報告の作成

【Lion Portal クラブレベルの奉仕報告の権限一覧】

|          | アクティビティ報告の作成                                                           | 国際協会への報告(「報告完了」への<br>チェックと保存)                                      |
|----------|------------------------------------------------------------------------|--------------------------------------------------------------------|
| ライオンズクラブ | <ul> <li>・クラブの会員は誰でも可能</li> <li>・クラブ業務担当者</li> <li>・地区業務担当者</li> </ul> | ・クラブ会長、幹事、業務担当者、奉仕委員長<br>・地区ガバナー、地区GSTコーディネーター、地<br>区IT委員長、地区業務担当者 |
| レオクラブ    | ・レオクラブの会員は誰でも可能<br>・レオクラブ顧問<br>・スポンサークラブ会長、幹事、業務担当者<br>・地区業務担当者        | ・レオクラブ会長、幹事、顧問<br>・スポンサークラブ会長、幹事、業務担当者<br>・地区業務担当者                 |
| クラブ支部    | ・クラブ支部の会員ならびに親クラブの会員は<br>誰でも可能<br>・親クラブのクラブ業務担当者                       | ・クラブ会長、幹事、業務担当者、奉仕委員長<br>・地区ガバナー、地区GSTコーディネーター、地<br>区IT委員長、地区業務担当者 |

## ライオンポータルへログインし、「奉仕」から「私のアクティビティ」を選択。

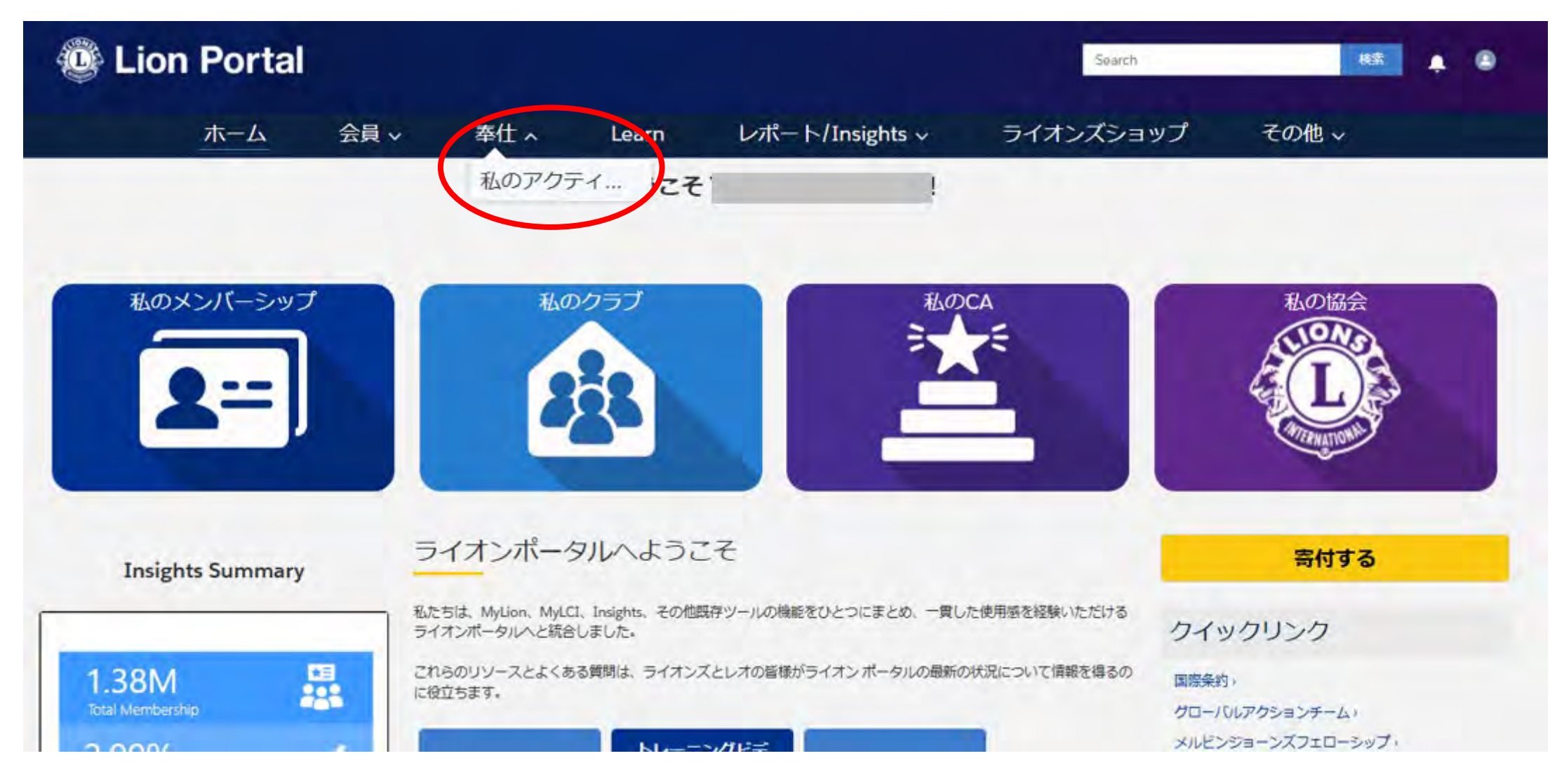

#### アクティビティ報告の一覧は、デフォルトで自分の所属クラブの過去3カ月分の報告が表示されています。 リスト名をクリックすると、表示範囲を変更できます(詳しくは次ページ)。

|               |                                                                            | ホーム                                                                           | X                      | シバーシップ                                                              | *         | サービ                                                   | ス~         |                                                                                                | 泛、         | レポート                                                       | /洞察                                 | ∽ F                                  | İ.                | <del>7</del> 0            | D他       | ~                      |           |            |    |        |       |
|---------------|----------------------------------------------------------------------------|-------------------------------------------------------------------------------|------------------------|---------------------------------------------------------------------|-----------|-------------------------------------------------------|------------|------------------------------------------------------------------------------------------------|------------|------------------------------------------------------------|-------------------------------------|--------------------------------------|-------------------|---------------------------|----------|------------------------|-----------|------------|----|--------|-------|
| IJ.           | rービスアクティビ:<br>を作成します                                                       |                                                                               |                        |                                                                     |           |                                                       |            |                                                                                                |            |                                                            |                                     |                                      |                   |                           |          |                        |           |            |    |        |       |
| 清里            |                                                                            |                                                                               |                        |                                                                     |           |                                                       | _          |                                                                                                |            |                                                            |                                     |                                      |                   |                           |          |                        | -         |            |    |        |       |
| Ň             | Av Club Activi                                                             | ties (Last 3 Mo                                                               | nths) 🔻                |                                                                     |           |                                                       |            |                                                                                                |            |                                                            |                                     |                                      |                   |                           |          |                        |           |            |    |        |       |
| N<br>DI       | Ay Club Activi<br>日・並び替え基準:終行                                              | ties (Last 3 Mo<br>ア日・検索条件: すべての                                              | nths) マ<br>oサービスス      | ックティビティ - Logg                                                      | ged In Us | sers Oub Activities                                   | ,開始日       | ・数秒前に更                                                                                         | 所されま       | Ut                                                         |                                     | Q 20021                              | トを材               | 矣弃                        |          | 10                     | . •       |            | G  | 1      |       |
| N             | My Club Activi<br>리·並び替え基準:終了<br>終了日 ↑                                     | ties (Last 3 Mo<br>ア日・検索条件: すべての<br>マータイトル                                    | nths) マ<br>oサービスス<br>マ | ックティビティ - Logy<br>レコードID                                            | ged In Us | sers Club Activities<br>開始日                           | . 開始日<br>~ | <ul> <li>数秒前に更</li> <li>報告完了</li> </ul>                                                        | fiena<br>V | した<br>アクティビティ V                                            | א-בע                                | Q टलप्रा<br>१८७ ४                    | · 志林              | <sup>後索…</sup><br>E要アクテ…・ | ~ #      | 增下成者                   | t •       | <b>m</b> • | G  | -      |       |
| N<br>の項目<br>1 | Ay Club Activi<br>日・並び暦え基準:終了<br>終了日 <sup>↑</sup>                          | ties (Last 3 Mo<br>7日・検索条件: すべての<br>マタイトル<br>TESTING                          | nths) マ<br>ッサービスス      | <sup>2</sup> クティビティ - Logg<br>レコートID<br>SA-05292408                 | ged In Us | sers Oub Activities<br>開始日                            | . 開始日<br>~ | <ul> <li>数秒前に更</li> <li>報告完了</li> </ul>                                                        | fiena<br>V | した<br>アクティビティ ><br>Lions Club                              | レコード<br>Service P                   | Q、このリスト<br>タイプ v<br>roject           | トを<br>/ ヨ         | <sup>兼</sup> 奈<br>E要アクテ ・ | v f      | 惑<br>F成者<br>ARO        | t +       | T ·        | C, | /<br>~ |       |
| DIĀE<br>1     | My Club Activi<br>目・並び替え是準:終了<br>終了日 <sup>↑</sup><br>8/15/2024             | ties (Last 3 Mo<br>アロ・検索条件: すべての<br>マタイトル<br>TESTING<br>TESTING               | nths) マ<br>ロサービスス<br>マ | ックティビティーLogy<br>レコードID<br>SA-05292408<br>SA-05292409                | ged In Us | sers Oub Activities<br>開始日<br>8/15/2024               | . 開始日<br>~ | <ul> <li>教利前に更</li> <li>報告完了</li> <li>□</li> </ul>                                             | fièna<br>V | じた<br>アクティビティ… ><br>Lions Club<br>Lions Club               | レコード<br>Service P<br>Service P      | Q、このリスト<br>タイプ ~<br>roject           | トを林<br>( ) 」<br>[ | <sup>後</sup> 奈<br>E要アクテ ・ | ~ f<br>c | 增<br>作成者<br>(ARO       | t<br>L TU |            | C  | 1      | -     |
|               | My Club Activi<br>副・並び替え基準:終<br>終了日 <sup>↑</sup><br>8/15/2024<br>8/31/2024 | ties (Last 3 Mo<br>アロ・検索条件: すべて<br><b>タイトル</b><br>TESTING<br>TESTING<br>こども食堂 | nths) マ<br>ロサービスス<br>マ | ックティビティーLogg<br>レコードID<br>SA-05292408<br>SA-05292409<br>SA-05292394 | ged In Us | sers Club Activities<br>開始日<br>8/15/2024<br>7/10/2024 | ,開始日<br>~  | <ul> <li>数秒前に更</li> <li>報告完了</li> <li>□</li> <li>□</li> <li>□</li> <li>□</li> <li>□</li> </ul> | fiena<br>V | した<br>アクティビティ… ><br>Lions Club<br>Lions Club<br>Lions Club | Service P<br>Service P<br>Service P | Q このリスト<br>タイプ ~<br>roject<br>roject | トを札<br>() 目<br>[  | <sup>検</sup> 茶<br>E要アクテ ・ |          | 增<br>F成者<br>ARO<br>ARO |           |            | C  | ()     | • • • |

| N   | Ay Club Activities (Last 3 Months                      | i) 🕶                       |   |       |     |              |         |     |    |   |     |
|-----|--------------------------------------------------------|----------------------------|---|-------|-----|--------------|---------|-----|----|---|-----|
| 110 | レストビュー                                                 | a few seconds ago に更新されました |   |       | (   | Q. このリストを検索. |         | ¢ • |    | C | 1   |
|     | My Club Activities (All)                               | 私のクラブのアクティビティ(全期間)         | ~ | アクティヒ | 2 V | レコードタイプ      | ✓ 主要ア ✓ | 作成書 | š. |   |     |
|     | <ul> <li>My Club Activities (Last 3 Months)</li> </ul> | 私のクラブのアクティビティ(過去3カ月)       |   |       |     |              | 1       | 1.  |    |   | Te. |
|     | My Club Activities (This Lion Year)                    | 私のクラブのアクティビティ(今年度)         |   |       |     |              |         |     |    |   |     |
| -   | My District Activities (ALL)                           | 私の地区のアクティビティ(全期間)          |   |       |     |              |         |     |    |   | 12  |
|     | My District Activities (Last 3 Months)                 | 私の地区のアクティビティ(過去3カ月)        |   |       |     |              |         |     |    |   |     |
|     | My District Activities (This Lion Year)                | 私の地区のアクティビティ(今年度)          |   |       |     |              |         |     |    |   |     |
| 1   | My MD's Activities (All)                               | 私の複合地区のアクティビティ(全期間)        |   |       |     |              |         |     |    |   |     |
|     | My MD's Activities (Last 3 Months)                     | 私の複合地区のアクティビティ(過去3カ月)      |   |       |     |              |         |     |    |   | 8   |
|     | My MD's Activities (This Lion Year)                    | 私の複合地区のアクティビティ(今年度)        |   |       |     |              |         |     |    |   |     |
|     | 最近参照したデータ                                              |                            |   |       |     |              |         |     |    |   |     |

「私の地区のアクティビティ」では所属の地区内の全クラブのアクティビティ報告が表示されます。

新規のアクティビティ報告を開始するには、「奉仕アクティビティの作成」をクリック。

りラブの会員は誰でもアクティビティ報告の作成が可能です。アクティビティ報告は記入途中で下書き保存ができるので、後ほど再度編集を行うこともできます。

| 🕲 Lion F                            | Portal                       |                          |                 |                |             |           |
|-------------------------------------|------------------------------|--------------------------|-----------------|----------------|-------------|-----------|
| 7                                   | <b>ホーム</b>                   | 会員 🗸                     | 奉仕 ~            | Learn          | レポート/I      | nsights 🗸 |
| 奉仕アクティビティの<br>成<br>私の活動             | DIF                          |                          |                 |                |             |           |
| My Club Activit<br>10 個の項目・並び替え基準:終 | ties (Last 3 I<br>了日・検索条件: す | Months) ▼<br>「べてのサービスアクテ | ィビティ - 開始日, ログ~ | インユーザー クラブ活動・螢 | 対利前 に更新されまし | J.た       |
| 終了日↑ ~                              | タイトル                         |                          |                 | ~              | עם-אום ∨    | 開始日 ~     |

自分が所属するクラブの名前が表示されるので、クラブ名の左の丸にチェックを入れて「次へ」をクリック。

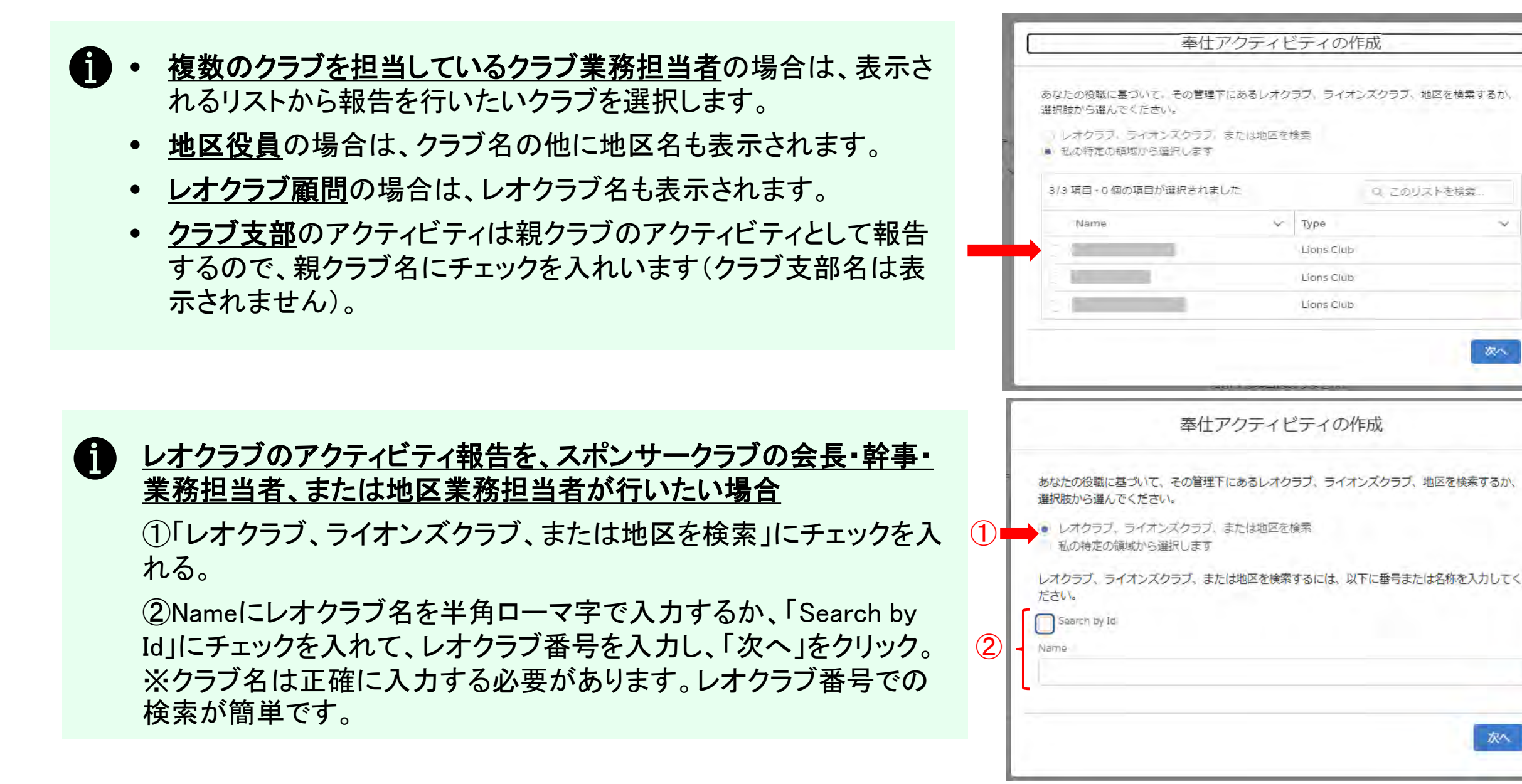

アクティビティのタイトルを日本語で入力し、ドロップダウンメニューからアクティビティのタイプを選択して、「次へ」をクリック。

| こに報告を作成しようとし<br>こいるクラブ名/レオクラブ ― | 奉仕アクティビティの作成                                                                              |
|---------------------------------|-------------------------------------------------------------------------------------------|
| 3/地区名が表示されます。                   | Service Activity for:<br>*Enter a title for the Service Activity アクティビティのタイトルを入力してください(日本 |
|                                 | *Select the Activity Type アクティビティの種類を選択してください<br>-なし                                      |
| *Select the Activity Type       | HUY XXXX                                                                                  |
| なし                              | \$                                                                                        |
|                                 |                                                                                           |
| 寄付<br>資金獲得<br>例会                |                                                                                           |
| ■ 奉什事業                          |                                                                                           |

ここで選択するアクティビティのタイプに応じて、報告すべき内容が変わってきます。各タイプの説明と報告す べき数値については、「<u>奉仕のインパクトを測定</u>」の資料をご参照ください。

#### 新規のアクティビティ報告が作成され、編集画面が表示されます。

| ホーム                       | 会員 ~      | サービス 〜              | Learn        | レポート/Insights ~ | ライオンズショップ              | その他 ~            |         |
|---------------------------|-----------|---------------------|--------------|-----------------|------------------------|------------------|---------|
| サービスアクティビティ<br>SA-056     |           |                     |              |                 |                        | 編集 Copy 削除       |         |
| タイトル スポンサー                | 状況<br>下書き | )                   |              |                 |                        |                  |         |
| 詳細 画像ギャラリー                |           | $\backslash$        |              |                 | 画像プレビュー 画像の            | アップ              |         |
| ~ 情報                      |           |                     |              |                 | 画像のアップロードを開始するには<br>す。 | 画像のアップロードタブを使用しま |         |
| レコードタイプ                   |           | 報告知                 | 70           |                 | 2.0                    |                  |         |
| Service Project           |           | 0                   | $\mathbf{i}$ | 1               |                        |                  |         |
| 91 FILO                   |           | 1                   |              |                 |                        |                  |         |
| スポンサー                     |           | 分野                  |              | ,               |                        |                  |         |
| アクティビティのレベル<br>Lions Club |           | 事業の                 | 種類           |                 |                        |                  |         |
| 状况0                       |           | 説明の                 |              |                 |                        |                  |         |
| 5番イ                       |           | 76- 0 <sup>10</sup> |              |                 |                        |                  |         |
| 第16日<br>0                 |           |                     |              | ■ アクティヒ         | ティ報告の!状か               | しは、開始日に応じて変わります  | 0       |
| 2010                      |           | 0                   |              | • 「下書:          | き」― 「開始日」ナ             | (未入力)            |         |
|                           |           |                     |              |                 | ᆂᆿᆞᇑᇧᇦᆑᆺ               |                  |         |
|                           |           |                     |              | ● 「計画>          | 斉み」−「開始日               | 」か今日より先の日付       |         |
|                           |           |                     |              | ● 「報告           | 進備完了」-「開               | 始日」が今日の日付もしくは今日  | 以前の日付   |
|                           |           |                     |              |                 |                        |                  |         |
|                           |           |                     |              | ● 「報告ン          | 斉み」− /クナイ              | ニティ報告の「報告元」」にナェッ | クか入っている |

【注意】アクティビティ報告の「報告完了」にチェックを入れて保存ができるのは、「終了日」の日付が今日または今日以前の日付になっており、必要な項目がすべて入力済みなっている場合です。

アクティビティ報告のページが開くので、アクティビティの詳細を入力していきます(※下記はアクティビティタイプで「奉仕事業」を選択した場合の画面です)。

- 1. 編集を開始するには、画面右上の「編集」ボタンをクリック するか、各項目にある鉛筆のアイコン をクリックします。
- 2. 下記の必須項目を入力していきます。
- a. 分野
- b. 事業の種類
- c. 説明(日本語入力可)
- d. 開始日
- e. 終了日
- f. 必要なメトリックの項目(入力方法の詳細は次ページ)
- 画像がある場合は画面右上の「Upload Images」から画像 をアップロードします。(1ファイル=3GB以下)
- 4. 必要に応じて、画面下部にある「オプションのメトリック」と 「さらなる詳細」の欄も入力します。(詳細は本資料12ペー ジ参照)
- 5. 画面下部の「保存」をクリックすると入力内容を下書き保存 できます。
- 6. 全ての項目の入力が完了したら、画面右上にある「報告完 了」のチェックボックスにチェックを入れて「保存」をクリック し、報告完了です。
- 7. 作成したアクティビティ報告を削除したい場合は、画面右 上の「削除」をクリックします。

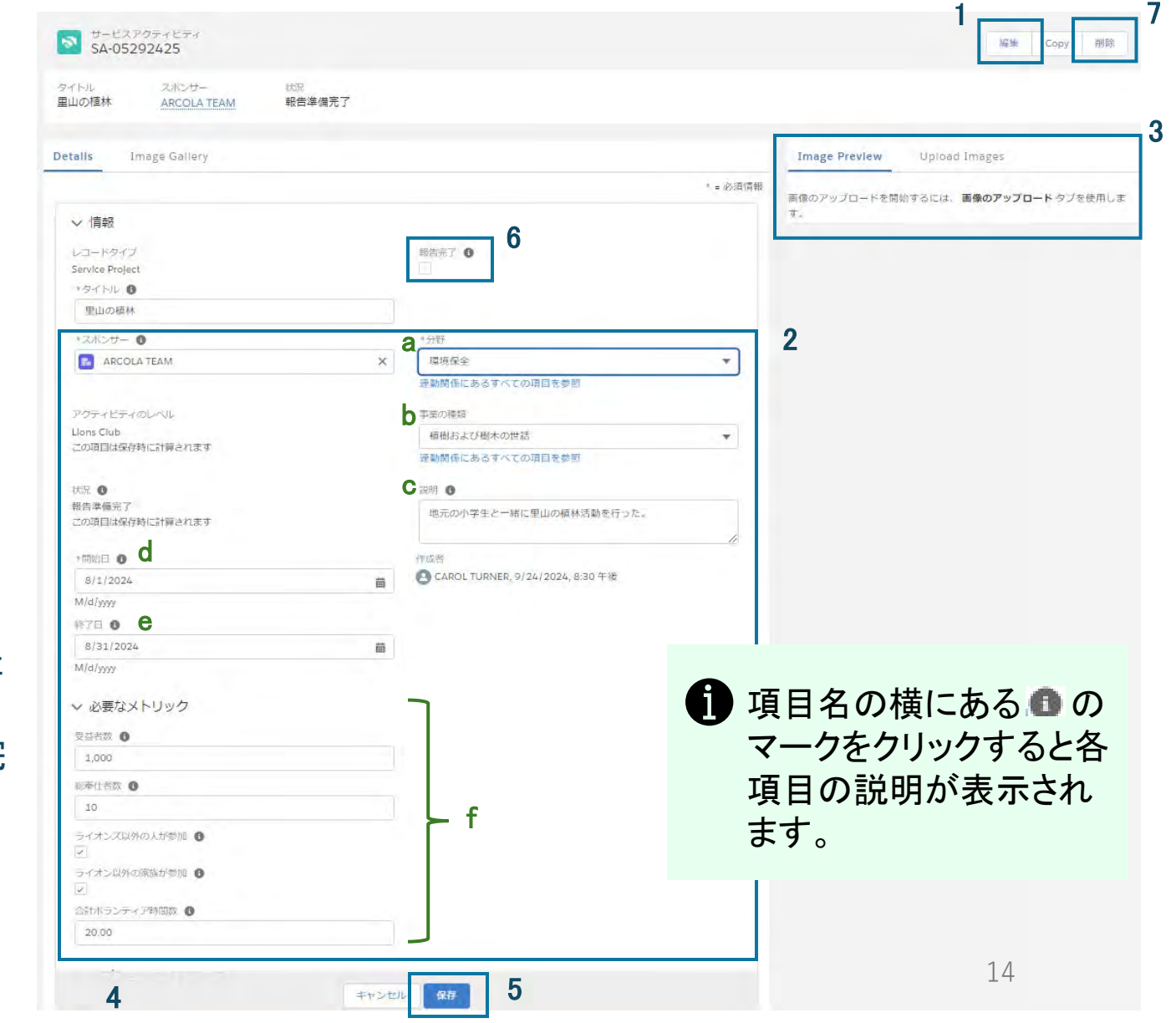

#### <u>必要なメトリックの項目の入力のしかた</u>

必要なメトリックの項目は、最初に選択したアクティビティのタイプ(寄付、資金獲得、例会、奉仕事業)に応じて異なります。 それぞれのアクティビティのタイプでどの項目が報告必須かは、下記の表でご確認ください。この表が掲載されている「<u>奉仕のイン</u> パクトを測定」の資料には、報告のヒントや受益者数の推定方法、報告の際の注意点、よくある質問などが記載されていますので、 ご一読ください。

| 奉仕受益者教 | ポランティア<br>の人数                  | ボランティア<br>時間総数                                                                                                    | 獲得金額                                                                                                    | 寄付金額                                                                                                    |
|--------|--------------------------------|----------------------------------------------------------------------------------------------------|----------------------------------------------------------------------------------------------------|----------------------------------------------------------------------------------------------------|
| 必須     | 必須                             | 必須                                                                                                    | 任意                                                                                                    | 任意                                                                                                    |
| 任意     | 任意                             | 任意                                                                                                    | 必須                                                                                                    | 任意                                                                                                    |
| 任意     | 任意                             | 任意                                                                                                    | 任意                                                                                                    | 必須                                                                                                    |
| 任意     | 必須                             | 必須                                                                                                    | 任意                                                                                                    | 任意                                                                                                    |
|        | 奉仕受益者数<br>必須<br>任意<br>任意<br>任意 | 奉仕受益者数         ボランティア<br>の人数           必須         必須           任意         任意           任意         任意           任意         必須 | 奉仕受益者数         ボランティア<br>の人数         ボランティア<br>時間総数           必須         必須         必須           任意         任意         任意           任意         任意         任意           任意         近須         必須 | 奉仕受益者数         ボランティア<br>の人数         ボランティア<br>時間絶数         愛得金額           必須         必須         必須         任意           任意         任意         任意         必須           任意         任意         任意         必須           任意         任意         任意         ビ須           任意         任意         任意         任意           任意         ビ泉         任意         任意 |

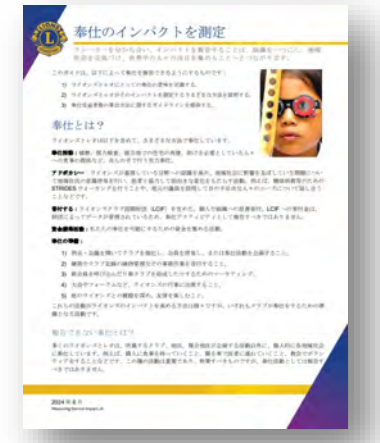

https://cdn2.webdamdb.com/md\_AJIDGnR0Cv78.jpg.pdf?v=1

例えば、報告するアクテビティが「奉仕事業」の場合、受益者数、 総奉仕者数、合計ボランティア時間数の入力が必須です。

| 受益者数①                                                                                                    |   |
|----------------------------------------------------------------------------------------------------|---|
| 100                                                                                                    | 1 |
| 総奉仕者数0                                                                                                    |   |
| 5                                                                                                    | 1 |
| ライオンズ以外の人が参加0                                                                                                    |   |
| <ul> <li>Image: A start of the start of the start of</li></ul> | 1 |
| ライオン以外の家族が参加の                                                                                                    |   |
| 4                                                                                                    | / |
| 合計ボランティア時間数                                                                                                    |   |
| 5.00                                                                                                    | 1 |

「寄付」のアクティビティ報告で寄付金額を入力する際、まず通貨で日本円を選択し(日本円で寄付をした場合)、「合計寄付金額」は日本円の金額を入力してください。これで一旦保存をすると、「合計寄付金額(USD)」が自動計算されます。資金獲得の金額入力についても同様です。

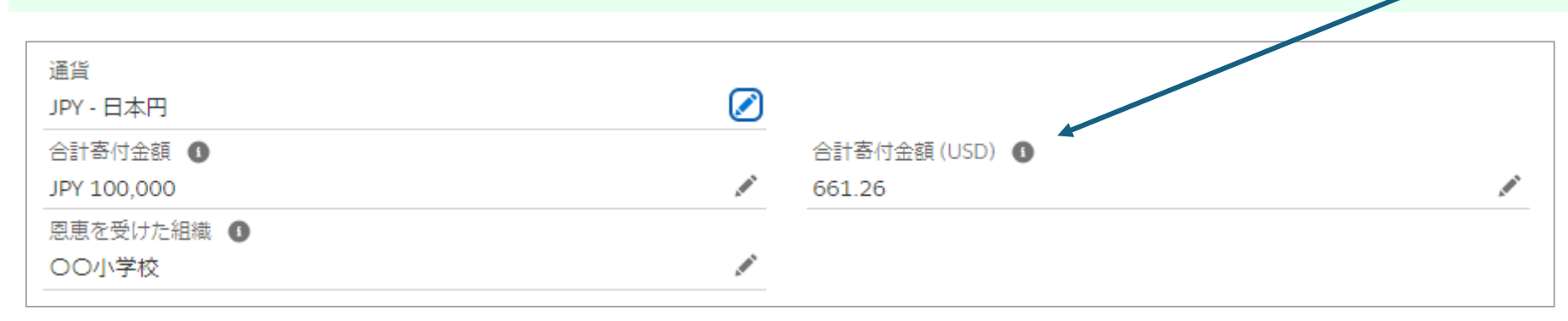

【注意】LCIF への寄付金は、財団によってデータが管理されているため、奉仕アクティビティとして報告すべきではありません。寄付のアクティビティとして報告するのは、LCIF以外の団体へ金銭での寄付を行った場合のみです。また、物品の寄付は「寄付」ではなく「奉仕事業」として報告してください。

| <b>A</b> |
|----------|
|          |
|          |
| _        |

【注意】報告するメトリックの数値には上限が設けられていま す。上限以上の数値を入力することも可能ですが、Insightsで 表示されるのは上限値になります。

| _                     | 終了日〇                                                       |   |
|-----------------------|------------------------------------------------------------|---|
| この幸仕<br>数を入力<br>3000の | アクティビティによって恩恵を受けた人の<br>りしてください。LCIに報告される際には、<br>上限が適用されます。 | 1 |
|                       | 受益者数①<br>100                                               | 1 |
|                       | 総奉仕者数 <b>①</b><br>5                                        | , |
|                       | ライオンズ以外の人が参加●                                              |   |

16

## 「オプションのメトリック」と「さらなる詳細」の項目

1つの事業が複数のアクティビティタイプ(奉仕事業、資金獲得、寄付、例会等)に該当する場合、1つのアクティビティ報告ですべてを報告することが可能です。 例えば、1つの事業で「資金獲得」と「寄付」の両方を行ったような場合(例:チャリティゴルフで集めた資金を特定の団体に寄付する、など)、資金獲得のアクティビティ報告を作成し、オプションのメトリックで寄付金額を入力することができます。

実施場所の住所

#### 以下の項目の入力はすべて任意です。

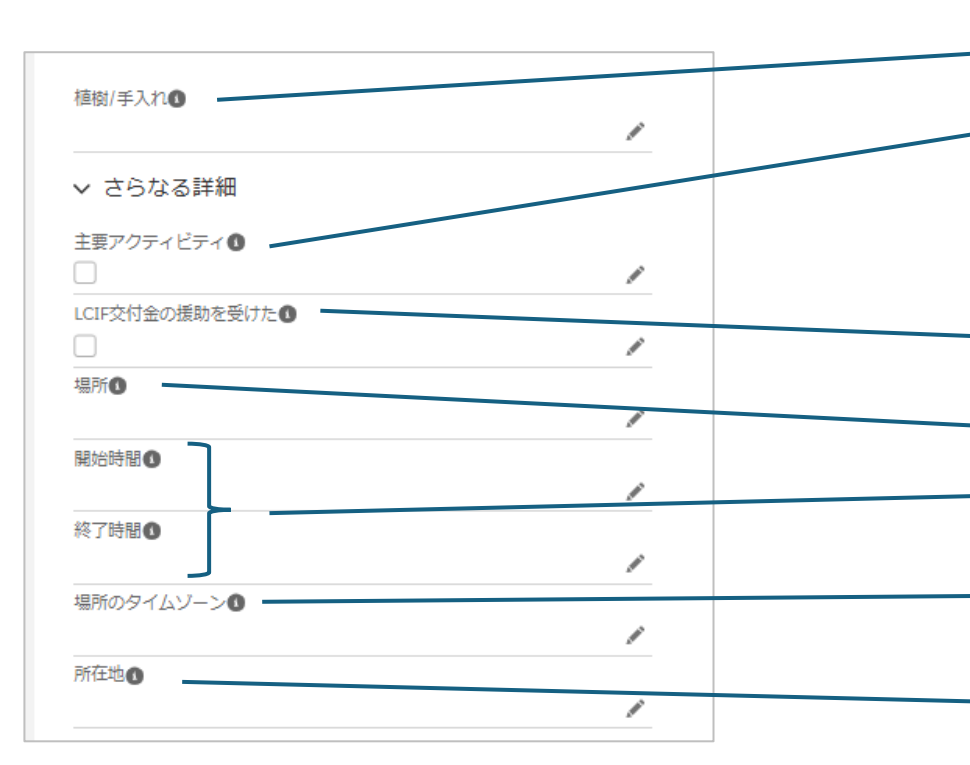

#### 植樹または手入れを行った木の本数

このアクティビティがクラブの主要アクティビティの場合はチェックを入れる。

※主要アクティビティとは、繰り返し行われる活動で、クラブがその特有の長所と能力を活かして地域社会のニーズを満たせるようにするものです。

このアクティビティがLCIFの交付金を受け て実施される場合はチェックを入れる。 アクティビティを実施場所の名称 アクティビティの開始時間と終了時間 日本国内で行われたアクティビティの場合は (UTC+09:00) (Japan Standard Time)を選択 場所のタイムゾーン
-なしー
(UTC+09:00) (Khandyga Standard Time) Khandyga
(UTC+09:00) (North Korea Standard Time) Pyongyang, Hamhŭ....
(UTC+09:00) (South Korea Standard Time) Seoul, Busan, Inch...
(UTC+09:00) (Japan Standard Time) Tokyo, Yokohama, Osaka,...
(UTC+09:00) (Yakutsk Standard Time) Yakutsk, Blagoveshchen...
(UTC-09:00) (Palau Standard Time) Koror, Koror Town, Klouiki...
(UTC+09:30) (ACST) Adelaide, Adelaide Hills, Mount Gambler, ...

<u>下書き保存したアクティビティ報告を確認・再度編集する方法</u>

クラブのページで「クラブ奉仕アクティビティ」のタブをクリック

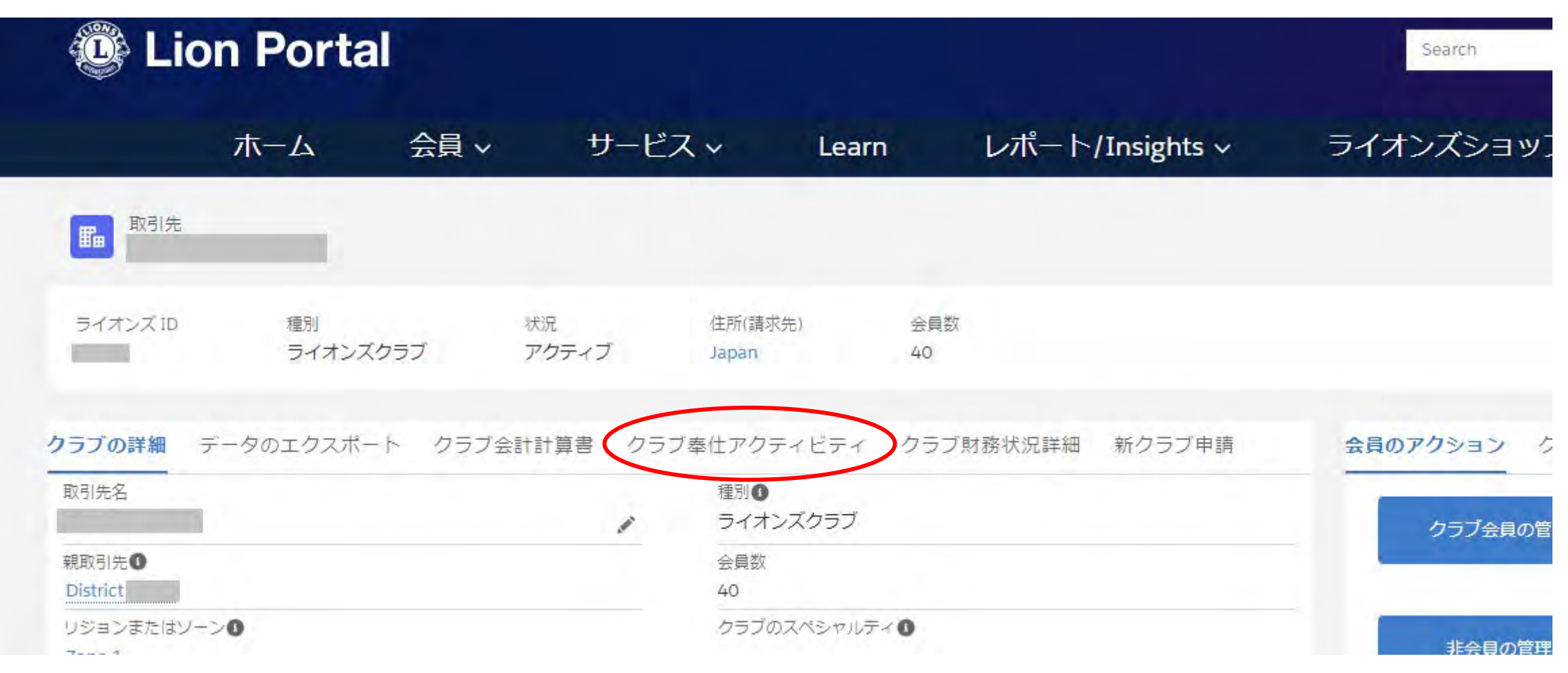

## 「すべて表示」をクリック。

| L    | Lion Po                    | rtal          |                  |           |          |            |                 |                      | Search     | 検索       |
|------|----------------------------|---------------|------------------|-----------|----------|------------|-----------------|----------------------|------------|----------|
|      | 木一ム                        | 会員、           | , <del>ש</del> − | ビスマ       | Learn    | レポート       | Insights 🗸      |                      | ライオンズショッフ  | その他~     |
| 5    | 取引先                        |               |                  |           |          |            |                 |                      |            | + 7      |
| 547  | オンズ ID 種別                  | インズクラブ        | 状況<br>アクティブ      | 会員数       |          |            |                 |                      |            |          |
| クラブの | の詳細 データのエク                 | スポート クラ:      | ブ会計計算書           | フラブ奉仕アクテ  | イビティ ク   | ラブ財務状況詳細   | 新クラブ申請          |                      | 会員のアクション ク | ラブのアクション |
| -    | 奉仕アクティビティ                  | (10+)         |                  |           |          |            |                 | C                    | クラブ会員の管理   |          |
| 10+個 | 100項目・数秒前 に更新され<br>終了日 v タ | ました<br>マトル マレ |                  | 和出 ~      | 報告完了 🗸   | アクティビ マ    | レコードタ 、         | 主要                   |            |          |
| 1    | 2020/07/27 i               | S             | 4-004 2          | 020/07/27 |          | Lions Club | Service Project |                      | 非会員の管理     |          |
| 2    | 2020/12/09                 | . 5/          | A-004 2          | 020/12/09 |          | Lions Club | Donation        |                      |            |          |
| 3    | 2022/07/26 i               | S             | 4-004 2          | 022/07/26 |          | Lions Club | Service Project | 1                    | クラブ役員の管理   | L        |
| 4    | 2022/08/28                 | s/            | 4-004 2          | 022/08/28 |          | Lions Club | Service Project |                      |            |          |
| 5    | 2023/07/25                 | S             | 4-004 2          | 023/07/25 | 1        | Lions Club | Service Project |                      | カプクラブ担当リー  | Ø-       |
| б    | 2021/02/03 i               | S/            | 4-004 2          | 021/02/03 | 2        | Lions Club | Service Project | 1                    | の管理        |          |
| 7    | 2020/10/06                 | S             | 4-004 2          | 020/10/06 | <b>?</b> | Lions Club | Service Project | $\boxed{\checkmark}$ | -          |          |
| 8    | 2020/11/13                 | . 5/          | 4-004 2          | 020/11/13 | 9        | Lions Club | Service Project | 1                    | クラブ代議員の管   | 里        |
| 9    | 2020/10/15                 | . 5/          | 4-004 2          | 020/10/08 | ×        | Lions Club | Service Project |                      |            |          |
| 10   | 2020/11/26                 | S/            | 4-004 2          | 020/11/26 | ~        | Lions Club | Donation        |                      | 代議員を見る     |          |
| 4.   |                            |               |                  |           |          |            | 6               | +                    |            |          |
|      |                            |               |                  |           |          |            | व्र~त           | 表示.                  |            |          |

### アクティビティの一覧が表示されます。項目名をクリックして並べ替えも可能です。

|           | ホーム 会員 〜                         | サービス 〜 Learn             | レポート/Insights ~ | ライオンズショップ                  | その他 ~       |
|-----------|----------------------------------|--------------------------|-----------------|----------------------------|-------------|
| 取引供<br>奉仕 | た。<br>アクティビティ<br>の項目・数秒前に更新されました |                          |                 |                            | C           |
|           | 終了日 🗸 タイトル                       | <ul><li>レコードID</li></ul> | ◇ 開始日 ◇ 報告完… √  | 〃 アクティ ∨ レコードタイブ ∨         | 主要ア シ 作成者 シ |
| 1         | 2020/07/27                       | SA-00                    | 2020/07/27      | Lions Club Service Project |             |
| 2         | 2020/12/09                       | SA-00                    | 2020/12/09      | Lions Club Donation        |             |
| 3         | 2022/07/26                       | SA-DO                    | 2022/07/26      | Lions Club Service Project |             |
| 4         | 2022/08/28                       | SA-00                    | 2022/08/28      | Lions Club Service Project |             |
| 5         | 2023/07/25                       | SA-00                    | 2023/07/25      | Lions Club Service Project | 2           |
| 6         | 2021/02/03                       | 54-00                    | 2021/02/03      | Lions Club Service Project |             |
| 7         | 2020/10/06                       | SA-00                    | 2020/10/06      | Lions Club Service Project |             |
| 8         | 2020/11/13                       | SA-00                    | 2020/11/13      | Lions Club Service Project |             |
| 9         | 2020/10/15                       | SA-00                    | 2020/10/08      | Lions Club Service Project |             |
|           |                                  |                          |                 |                            |             |

レコードIDをクリックすると、アクティビティ報 告ページが開き、編集や複製ができます。 報告完了にチェックが入っていないものは、 国際協会へ未報告(下書き保存)の状態です。 ▼をクリックして、報告の 編集・削除も可能です。 20

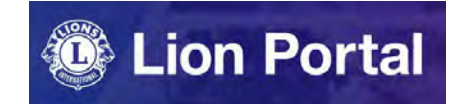

# Lion Portal クイックガイド

# アクティビティ報告の確認・編集・削除

奉仕報告の確認方法①『サービス』からアクティビティー覧を開く方法

ライオンポータルへログインし、「サービス」→「私のアクティビティ」を選択

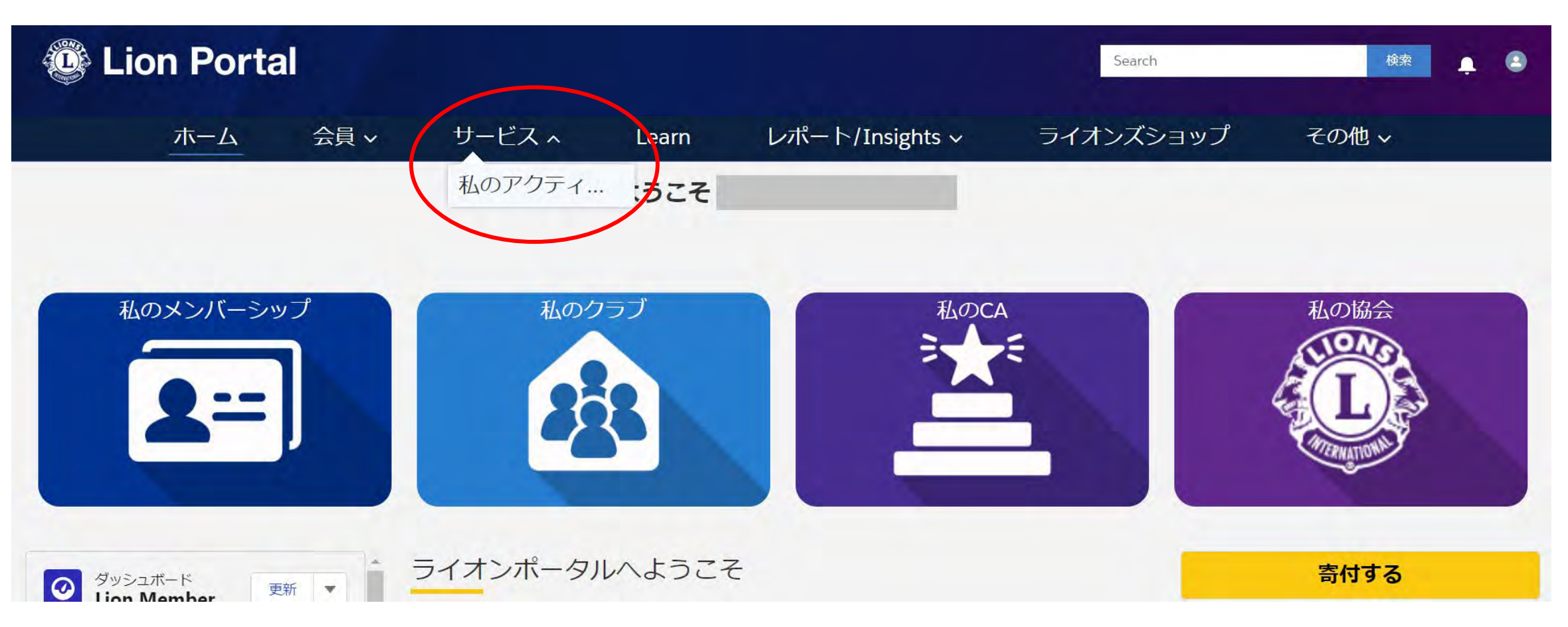

アクティビティ報告の一覧は、デフォルトで自分の所属クラブの過去3カ月分の報告が表示されています(表示期間と範囲の変更方法は次ページ)。

|     | /v Club Activities | s (Last 3 Months) 👻 🖡 | ふのクラブのアイ          | <u> ウティビ-</u> | ティ(i  | 周去3カ月)                         |          |            |                 |       |             |       |   |   |
|-----|--------------------|-----------------------|-------------------|---------------|-------|--------------------------------|----------|------------|-----------------|-------|-------------|-------|---|---|
| の項目 | ∃・並び替え基準:終了日・      | 検索条件: すべてのサービスアク      | ティビティ - 開始日, ログイン | シューザーク        | ラブ活動・ | <ol> <li>1分前 に更新されま</li> </ol> | した       |            | Q. このリストを検索     |       | <b>\$</b> + | <br>Ċ | 1 | r |
|     | 終了日↑ ~             | タイトル                  | ~                 | レコードID        | ~     | 開始日                            | ✓ 報告完了 〜 | アクティビ >    | レコードタイプ 🗸       | 主要ア > | 作成者         | ~     | 1 |   |
| i.  | 2024/05/16         |                       |                   | SA-0          | 8     | 2024/05/16                     | ~        | Lions Club | Donation        |       |             |       |   |   |
|     | 2024/05/24         |                       |                   | SA-0          | 3     | 2024/05/24                     | ~        | Lions Club | Donation        |       |             |       |   |   |
| 1   | 2024/05/24         |                       |                   | SA-0          | 9     | 2024/05/24                     | 4        | Lions Club | Donation        |       |             |       | V |   |
| 4   | 2024/05/27         |                       |                   | SA-0          | .2    | 2024/05/27                     | 1        | Lions Club | Donation        |       |             |       |   |   |
| 5   | 2024/05/28         |                       |                   | SA-0          | !4    | 2024/05/28                     |          | Lions Club | Donation        |       |             |       | ¥ |   |
| 6   | 2024/05/30         |                       |                   | SA-0          | 9     | 2024/04/30                     | ~        | Lions Club | Service Project | ~     |             |       | v |   |

アクティビティ報告の一覧の表示期間や範囲(クラブ・地区・複合地区)を変更したい場合は、「My Club Activities (Last 3 Months = 私のクラブのアクティビティ (過去3カ月)」の横の下向きの矢印をクリックし、表示したい期間・範囲を選択します。※全期間を選択した場合、データ量が多いため表示に時間がかかります。

| IV)   | ly Club Activities (Last 5 Wonths                      | s) ▼                       |         |            |         |     |    |   |          |
|-------|--------------------------------------------------------|----------------------------|---------|------------|---------|-----|----|---|----------|
| 105TC | URNEI                                                  | a few seconds ago に更新されました |         | Q このリストを検索 |         | 徽 - |    | C | 1        |
|       | My Club Activities (All)                               | 私のクラブのアクティビティ(全期間) 🛛 🗾     | アクティビ…、 | レコードタイプ    | ✓ 主要ア ✓ | 作成者 | ž. |   |          |
| -     | <ul> <li>My Club Activities (Last 3 Months)</li> </ul> | 私のクラブのアクティビティ(過去3カ月)       |         |            |         |     |    |   | (a)      |
|       | My Club Activities (This Lion Year)                    | 私のクラブのアクティビティ(今年度)         |         |            |         |     |    |   |          |
| -     | My District Activities (ALL)                           | 私の地区のアクティビティ(全期間)          |         |            |         |     |    |   | <u> </u> |
|       | My District Activities (Last 3 Months)                 | 私の地区のアクティビティ(過去3カ月)        |         |            |         |     |    |   |          |
|       | My District Activities (This Lion Year)                | 私の地区のアクティビティ(今年度)          |         |            |         |     |    |   |          |
|       | My MD's Activities (All)                               | 私の複合地区のアクティビティ(全期間)        |         |            |         |     |    |   |          |
|       | My MD's Activities (Last 3 Months)                     | 私の複合地区のアクティビティ(過去3カ月)      |         |            |         |     |    |   | θ.       |
|       | My MD's Activities (This Lion Year)                    | 私の複合地区のアクティビティ(今年度)        |         |            |         |     |    |   |          |
|       | 最近参照したデータ                                              |                            |         |            |         |     |    |   |          |

- 「私の地区のアクティビティ」では所属の地区内の全クラブのアクティビティ報告を見ることができます。
- レオクラブをスポンサーしているクラブは、「私のクラブのアクティビティ」にレオクラブのアクティビティ報告も 表示されます。

奉仕報告の確認方法②『私のクラブ』からアクティビティー覧を開く方法

ライオンポータルヘログインし、「私のクラブ」を選択

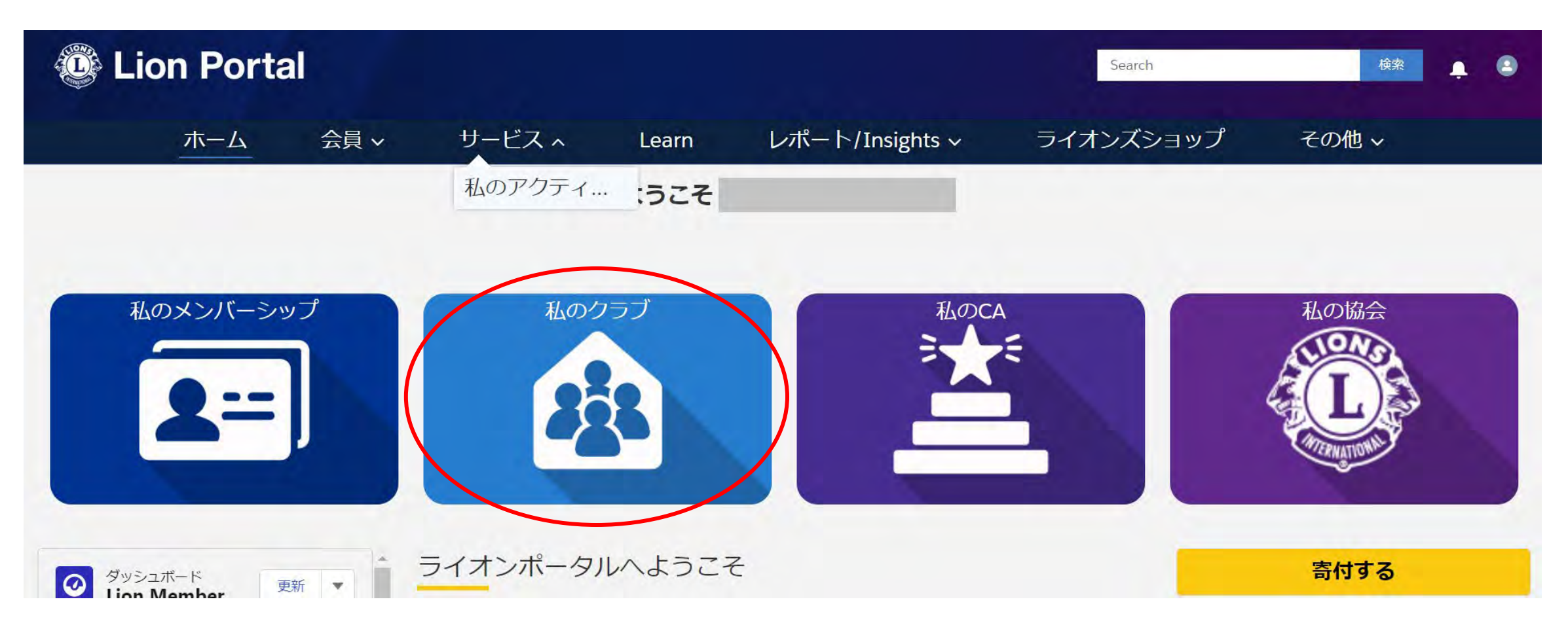

# 「クラブ奉仕アクティビティ」をクリック

| 🕲 Lior                                 | Portal                    |           |           |                  |        |           |              | Search     |
|----------------------------------------|---------------------------|-----------|-----------|------------------|--------|-----------|--------------|------------|
|                                        | ホーム                       | 会員 ~      | サービス      | <b>۲</b> ~       | Learn  | レポー       | ►/Insights ~ | ライオンズショッフ  |
| 11111111111111111111111111111111111111 |                           |           |           |                  |        |           |              |            |
| ライオンズ ID                               | 種別<br>ライオンズク <sup>・</sup> | 状<br>ラブ ア | 況<br>クティブ | 住所(請求先)<br>Japan |        | 会員数<br>40 |              |            |
| クラブの詳細デー                               | -タのエクスポート                 | クラブ会計     | 計算書 クラブ   | 奉仕アクティ           | ビティ    | フラブ財務状況詳維 | 田 新クラブ申請     | 会員のアクション ク |
| 取引先名                                   |                           |           | 1         | 種別 ①<br>ライオンズ    | クラブ    |           |              | クラブ会員の管    |
| 親取引先<br>の<br>District                  |                           |           |           | 会員数<br>40        |        |           |              |            |
| リジョンまたはソーン(                            | D                         |           |           | クラブのス            | ペシャルティ |           |              | 非会員の管理     |

### クラブが過去に報告したアクティビティの一覧が表示されます。項目名をクリックして並べ替えも可能です。

| <mark>う</mark><br>0+個 | 奉仕アクティビティ (10+)<br>1の項目・数秒前 に更新されました |          |              |            | ☆ * C             |                |
|-----------------------|--------------------------------------|----------|--------------|------------|-------------------|----------------|
|                       | 終了日 🗸 タイトル                           | ע עם−אוס | → 開始日 → 報告完了 | ▽ アクティビ ▽  | レコードタ > 主要        |                |
| 1                     | 2022/09/04                           | SA-037   | 2022/08/25   | Lions Club | Service Project   |                |
| 2                     | 2022/06/11                           | SA-037   | 2022/06/11   | Lions Club | Service Project   |                |
| 3                     | 2023/11/23                           | SA-037   | 2023/11/23   | Lions Club | Service Project 📝 |                |
| 4                     | 2020/08/10                           | SA-037   | 2020/08/10   | Lions Club | Donation          |                |
| 5                     | 2020/11/19                           | SA-037   | 2020/11/19   | Lions Club | Service Project   | <i>b</i>       |
| 6                     | 2021/01/21                           | SA-037   | 2021/01/21   | Lions Club | Service Project   |                |
| 7                     | 2021/01/24                           | - SA-037 | 2021/01/24   | Lions Club | Service Project 🕑 |                |
| 8                     | 2020/09/03                           | SA-037   | 2020/09/03   | Lions Club | Donation          |                |
| 9                     | 2020/09/17                           | SA-037   | 2020/09/17   | Lions Club | Service Project   |                |
| 10                    | 2021/03/18                           | SA-037   | 2021/03/18   | Lions Club | Service Project   | 「すべて表示」をクリックすん |

レコードIDをクリックすると、アクティビティ報告ページが開き、編集や複製が可能です。

奉仕報告の確認方法③『データエクスポート』からアクティビティー覧をExcelでダウンロードする方法

ライオンポータルヘログインし、「私のクラブ」を選択

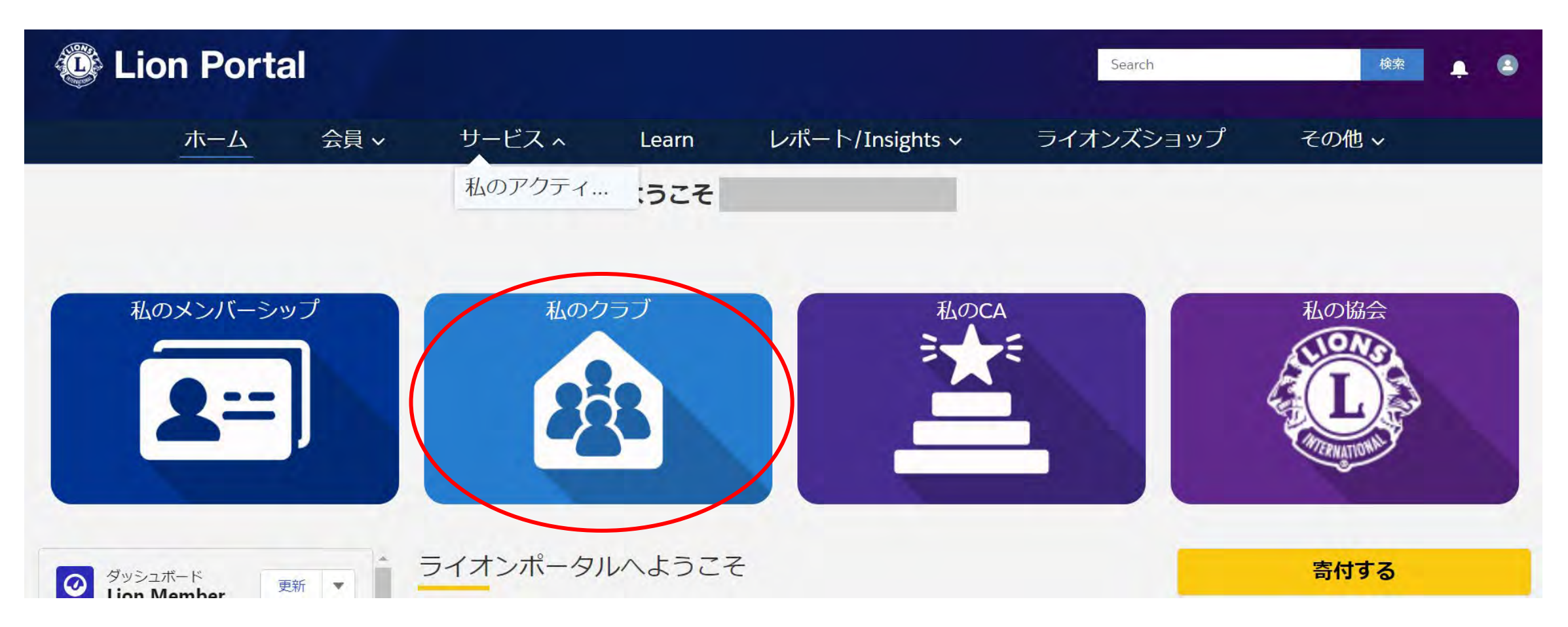

#### 「データのエクスポート」のページを開き、「クラブレベル奉仕アクティビティ情報」を選択

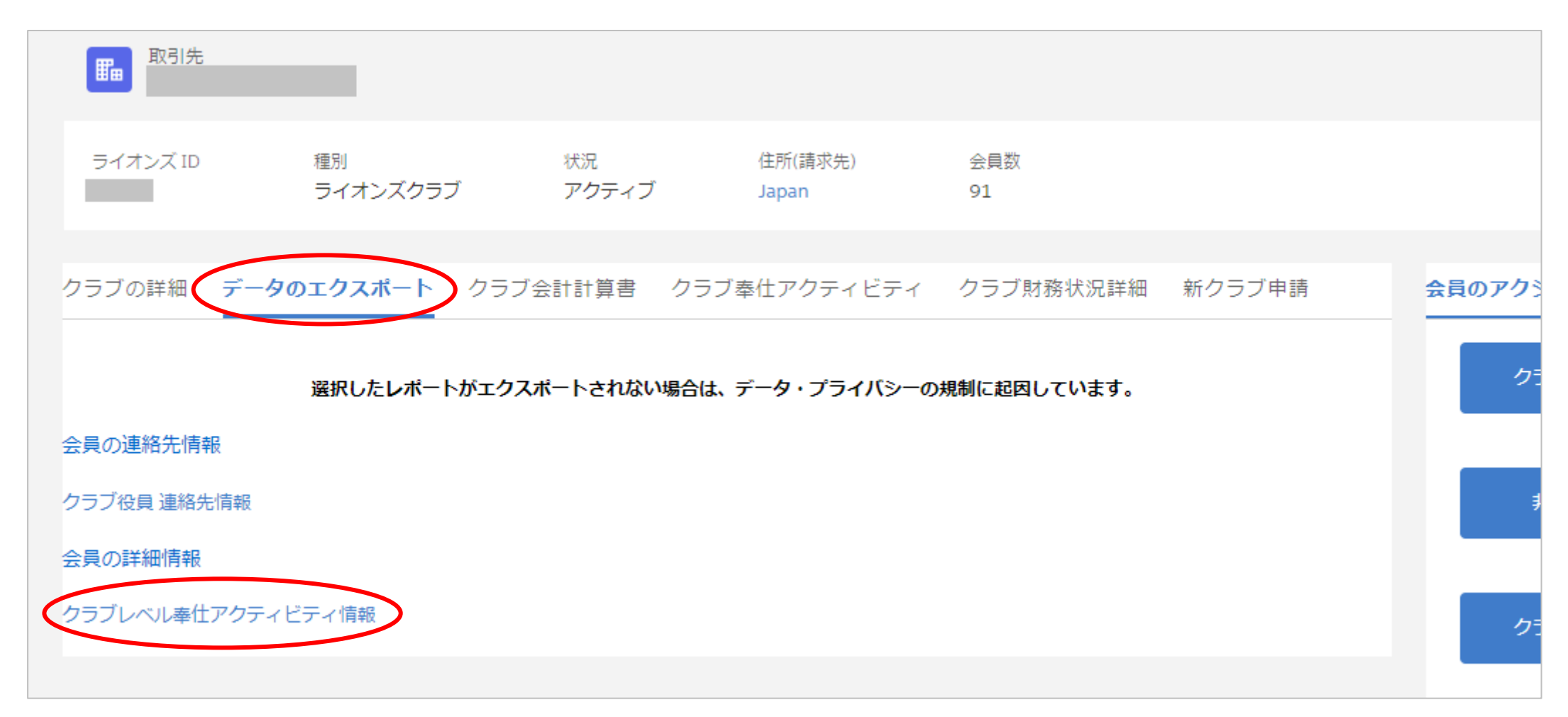

地区役員の場合、地区ページのデータエクスポートには上記の他に、地区のアクティビティ報告が掲載された「地区レベル奉仕アクティビティ情報」も表示されます。また、「クラブレベル奉仕アクティビティ情報」には 地区内全クラブのアクティビティ報告が掲載されます。

### 開いたページの右上にある「編集」の右の下向き矢印をクリックし、「エクスポート」を選択。

|                                       | ホーム                                                                      | 会員 ~                                                                        | サービス 〜            | Learn     | レポート/     | Insights 🗸 🗦   | ライオンズショップ       | その他~                          |
|---------------------------------------|--------------------------------------------------------------------------|-----------------------------------------------------------------------------|-------------------|-----------|-----------|----------------|-----------------|-------------------------------|
| レポート<br>Service<br>Service Activities | : Service Activities<br>e Activities I<br>s report for Exper<br>トには、最大表示 | i<br>I <b>nformation</b><br>rience Cloud data export<br>数 (最大 2,000 行) を超える | 結果があります。 完全なレポート  | ▶ 結果から概要情 | 暇が計算されます。 | / 項目           | 編集を有効化 Q 🚷 グラ:  | 7を追加 ▼ C 編集<br>別名で保存<br>エクスポー |
| 合計レコード数                               | 合計 報告完了                                                                  | 合計 主要アクティビティ                                                                | 合計 LCIF交付金の援助を受けた | 合計 受益者数   | 合計 総奉仕者数  | 合計 合計ボランティア時間数 | 合計 合計寄付金額 (USD) |                               |
|                                       | 2 449                                                                    | 637                                                                         | 6                 | 3.582.364 | 26,500    | 31.624.50      | 6.366.278.24    |                               |

右の画面が表示されるので「エクスポート」をクリックすると、Excelのアクティビティ報告リストがダウンロードされます。リストには今年度、前年度、前々年度までのアクティビティ報告が掲載されています。

| クスボートビュー                                                                    |                                                                          |  |
|-----------------------------------------------------------------------------|--------------------------------------------------------------------------|--|
| フォーマット済みレポート<br>ト<br>レポートヘッター、グルービ<br>ング、検索条件の設定を含<br>め、レポートをエクスポート<br>します。 | 詳細のみ<br>詳細行のみをエクスポートし<br>ます。これを使用して、さら<br>なる計算や他のシステムへの<br>、アップロードを行います。 |  |
| 式<br>xcei 形式 ( xisx)                                                        |                                                                          |  |
| 式<br>xcei 形式 (_xisx)                                                        | *                                                                        |  |